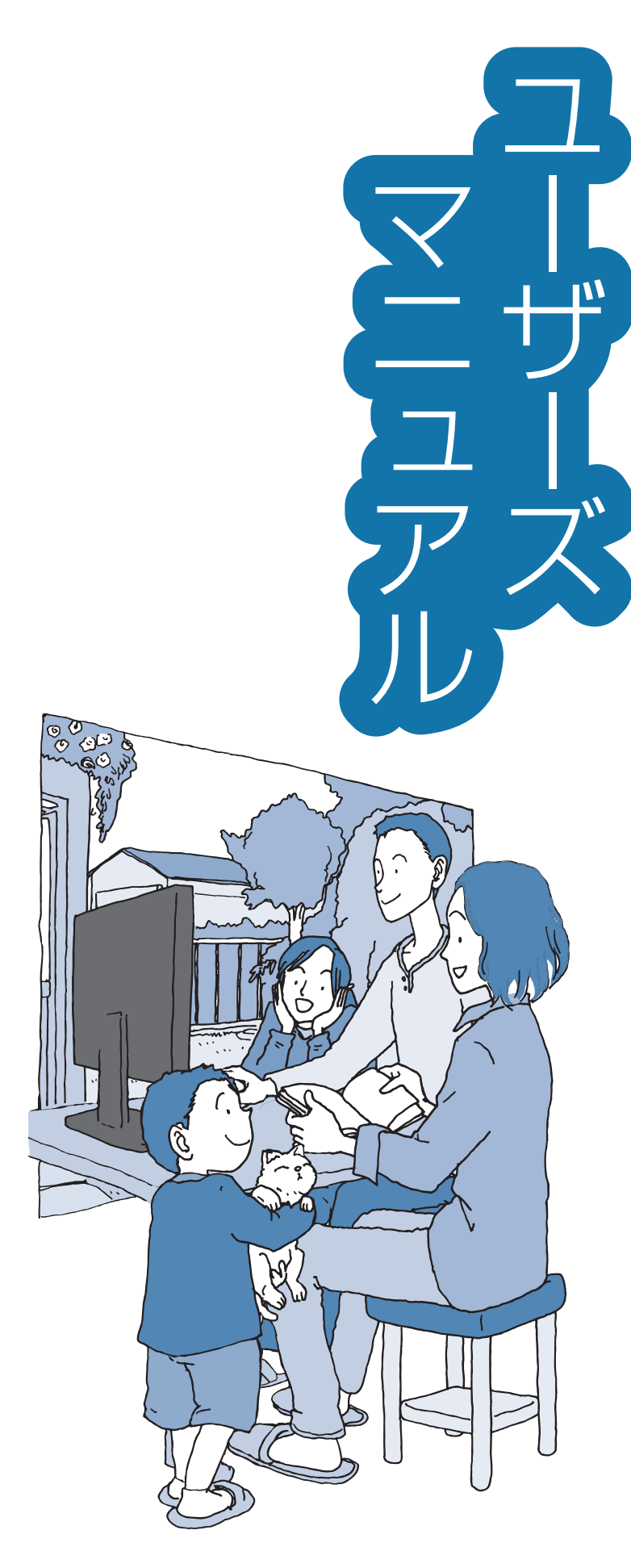

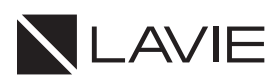

NEC

トラブルの予防 (バックアップ)

トラブル解決の第一歩

トラブル解決Q&A

再セットアップする

付録

# 目次

|       | このマニュアルの表記について ・・・・・・・・・・・・・・・・・・・・・・iv                                                                                                    |
|-------|----------------------------------------------------------------------------------------------------|
| 【第1章】 | トラブルの予防 1<br>トラブルを予防するには · · · · · · 1<br>おてがるバックアップを使ってバックアップを取る · · · · · 2<br>その他のバックアップ方法について · · · · · 5                                                                                                    |
| 【第2章】 | トラブル解決の第一歩 6<br>トラブル解決の流れ ····· 6<br>トラブルを解決する ···· 6                                                                                                    |
| 【第3章】 | トラブル解決Q&A       9         パソコンを使っていて反応しなくなった・フリーズしたとき・・・・9       9         ツindowsを強制的に終了する       9         ウイルスの感染が疑われるとき       10         Q&A       11         よくある質問       11         パソコンの様子がおかしい       11         電源 / バッテリのトラブルがおきたとき       11         パスワードのトラブルがおきたとき       11         パスワードのトラブルがおきたとき       11         パソコン起動時のトラブル       12         マウス(添付モデルのみ)、キーボード、NXパッド(Note NEXTのみ)が       14         メッセージが表示されたとき       19         その他のトラブル       19 |
| 【第4章】 | <b>再セットアップする</b> 22                                                                                                    |
|       | 再セットアップについて                                                                                                    |

| 付録一 |               | 26 |
|-----|---------------|----|
| お手  | 手入れについて ・・・・・ |    |

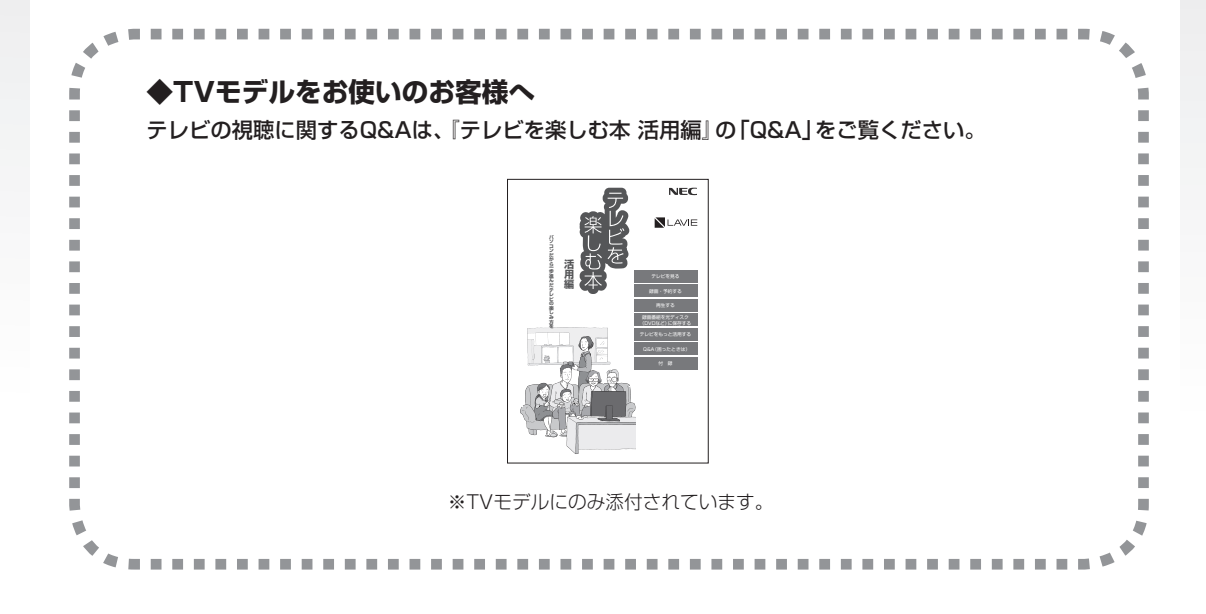

©NEC Personal Computers, Ltd. 2017 NECパーソナルコンピュータ株式会社の許可なく複製・改変などを行うことはできません。

#### ■輸出に関する注意事項

本製品(ソフトウェアを含む)は日本国内仕様であり、外国の規格等には準拠していません。 本製品を日本国外で使用された場合、当社は一切責任を負いかねます。 従いまして、当社は本製品に関し海外での保守サービスおよび技術サポート等は行っていません。

本製品の輸出(個人による携行を含む)については、外国為替及び外国貿易法に基づいて経済産業省の許可が必要となる場合があります。 必要な許可を取得せずに輸出すると同法により罰せられます。 輸出に際しての許可の要否については、ご購入頂いた販売店または当社営業拠点にお問い合わせください。

#### Notes on export

This product (including software) is designed under Japanese domestic specifications and does not conform to overseas standards. NEC<sup>\*1</sup> will not be held responsible for any consequences resulting from use of this product outside Japan. NEC<sup>\*1</sup> does not provide maintenance service or technical support for this product outside Japan.

Export of this product (including carrying it as personal baggage) may require a permit from the Ministry of Economy, Trade and Industry under an export control law. Export without necessary permit is punishable under the said law.

Customer shall inquire of NEC sales office whether a permit is required for export or not.

\*1: NEC Personal Computers, Ltd.

# このマニュアルの表記について

#### ◆このマニュアルで使用している記号や表記には、次のような意味があります

人が軽傷を負う可能性が想定される内容、および、物的損害の発生が想定される内容を示します。

傷害や事故の発生を防止するための指示事項は、次のマークで表しています。

その他の指示事項は、次のマークで表しています。

⚠注意

|     | してはいけないことや、必ずしていただきたいこと、とくに大切な注意を説明しています。よ<br>く読んで注意を守ってください。場合によっては、人が傷害を負ったり、費用が必要になった<br>りする可能性があります。また、作ったデータの消失、使用しているアプリの破壊、パソコン<br>の破損の可能性もあります。 |
|-----|----------------------------------------------------------------------------------------------------|
|     | 注意していただきたいことを説明しています。よく読んで注意を守ってください。場合によっ<br>ては、作ったデータの消失、使用しているアプリの破壊、パソコンの破損の可能性があります。                                                               |
| ••• | パソコンをお使いになる際のヒントやポイントとなる説明です。                                                                                                    |
|     | 関連する情報が書かれている所を示しています。                                                                                                    |

#### ◆このマニュアルの表記では、次のようなルールを使っています

| []                    | 【 】で囲んである文字は、キーボードのキーおよびリモコンのボタンを指します。                                                                                                    |
|-----------------------|----------------------------------------------------------------------------------------------------|
|                       | 『 』で囲んである文字は、このマニュアル以外のマニュアル名を指します。                                                                                                    |
| 光学ドライブ                | Ultra HDブルーレイディスクドライブ(DVDスーパーマルチドライブ機能付き)(BDXL <sup>™</sup> 対<br>応)、ブルーレイディスクドライブ(DVDスーパーマルチドライブ機能付き)(BDXL <sup>™</sup> 対応)、<br>またはDVDスーパーマルチドライブを指します。 |
| 「LAVIEアシスト」           | 「LAVIEアシスト」を起動し、電子マニュアルの機能を使用して、関連する情報を参照することを示します。                                                                                                    |
| 「LAVIEアプリナビ」          | アプリを探したり起動できる「LAVIEアプリナビ」を使用して、関連する情報を参照することを示します。<br>購入時の状態ではLAVIEアプリナビはインストールされていません。『セットアップマニュアル』の「LAVIEアプリナビを追加する」をご覧になり「はじめの設定」から追加してください。         |
| BIOSセットアップ<br>ユーティリティ | BIOSの設定をおこなう画面のことを指します。                                                                                                    |

## ◆このマニュアルでは、各モデル(機種)を次のような呼び方で区別しています

ご購入された製品のモデル構成を確認する場合は、添付の『はじめにお読みください』の「このマニュアルの表記について」-「このパソコンのモデル構成について」をご覧ください。

| このパソコン、本機                                                                                                    | このマニュアルで説明している各モデル(機種)を指します。                                                          |  |  |
|----------------------------------------------------------------------------------------------------|---------------------------------------------------------------------------------------|--|--|
| ノートタイプ                                                                                                    | 形状がノートタイプのパソコンです。Note NEXTがこのタイプです。                                                   |  |  |
| デスクタイプ                                                                                                    | 形状がデスクトップタイプのパソコンです。Desk All-in-one、Direct DTがこのタイプです。                                |  |  |
| ブルーレイディスク<br>ドライブモデル Ultra HDブルーレイディスクドライブ(DVDスーパーマルチドライブ機能付き)<br>対応)、またはブルーレイディスクドライブ(DVDスーパーマルチドライブ<br>(BDXL <sup>™</sup> 対応)を搭載しているモデルのことです。 |                                                                                       |  |  |
| DVDスーパーマルチ<br>ドライブモデル                                                                                                    | DVDスーパーマルチドライブ(DVD-RAM/R/RW with DVD+R/RWドライブ(DVD-<br>R/+R 2層書込み))を搭載しているモデルのことです。    |  |  |
| Windows 10モデル                                                                                                    | Windows 10 Homeがあらかじめインストールされているモデルのことです。                                             |  |  |
| Windows 10 Pro<br>モデル                                                                                                    | Windows 10 Proがあらかじめインストールされているモデルのことです。                                              |  |  |
| Officeモデル                                                                                                    | Office Personal PremiumまたはOffice Home & Business Premiumが添付されている<br>モデルのことです。         |  |  |
| Office Personal<br>Premiumモデル                                                                                                    | Office Personal Premiumが添付されているモデルのことです。                                              |  |  |
| Office Home &<br>Business<br>Premiumモデル                                                                                                    | Office Home & Business Premiumが添付されているモデルのことです。                                       |  |  |
| TVモデル                                                                                                    | 地上/BS/110度CSデジタル放送のチューナー(レコーダー)を内蔵しているモデルのこと<br>です。搭載している「SmartVision」でテレビを見ることができます。 |  |  |
| リモコン添付モデル                                                                                                    | リモコンが添付されているモデルのことです。                                                                 |  |  |
| ハイブリッドモデル                                                                                                    | SSDとハードディスクの両方を搭載したモデルのことです。                                                          |  |  |
| 指紋認証搭載モデル                                                                                                    | 指紋センサーを内蔵しているモデルのことです。指紋認証でWindowsや対応するアプリ、<br>サービスへのサインインができます。                      |  |  |

## ◆LAVIE Directシリーズについて

LAVIE Directシリーズの各モデルについては、添付の『LAVIE Directシリーズをご購入いただいたお客様へ』をご覧ください。

## ◆本文中の記載について

- ・本文中の画面やイラスト、ホームページは、モデルによって異なることがあります。また、実際の画面と異なることが あります。
- ・記載している内容は、このマニュアルの制作時点のものです。お問い合わせ先の窓口やサービス内容、住所、電話番号、 ホームページの内容やアドレスなどが変更されている場合があります。また、Windowsやアプリのアップデートによ り、画面や手順に変更が入る場合があります。あらかじめご了承ください。
- ・このマニュアルには、複数のモデルの内容が含まれているため、お使いのモデルによっては、本文中で説明している機能が搭載されていない場合があります。

#### ◆周辺機器について

- ・ 接続する周辺機器および利用するソフトウェアが、各種インターフェイスに対応している必要があります。
- ・他社製増設機器、および増設機器に添付のソフトウェアにつきましては、動作を保証するものではありません。他社製 品との接続は、各メーカにご確認の上、お客様の責任においておこなってくださるようお願いいたします。

## ◆このマニュアルで使用しているソフトウェア名などの正式名称

| (本文中の表記)                                                                                | (正式名称)                            |  |  |
|-----------------------------------------------------------------------------------------|-----------------------------------|--|--|
| Windows、<br>Windows 10                                                                  | Windows 10 Home<br>Windows 10 Pro |  |  |
| Office Personal Office Personal Premium プラス Office 365 サービス Premium                     |                                   |  |  |
| Office Home & Office Home & Business Premium プラス Office 365 サービス<br>Business<br>Premium |                                   |  |  |
| Word 2016         Microsoft Word 2016                                                   |                                   |  |  |
| Excel 2016                                                                              | Microsoft Excel 2016              |  |  |
| Outlook、<br>Outlook 2016                                                                | Microsoft Outlook 2016            |  |  |
| PowerPoint<br>2016                                                                      | Microsoft PowerPoint 2016         |  |  |
| OneNote 2016                                                                            | Microsoft OneNote 2016            |  |  |
| Internet Explorer                                                                       | Windows® Internet Explorer® 11    |  |  |
| タスク バー                                                                                  | Windows® タスク バー                   |  |  |
| Windows Update Windows® Update                                                          |                                   |  |  |
| ユーザー アカウント<br>制御                                                                        | Windows <sup>®</sup> ユーザー アカウント制御 |  |  |

#### ご注意

- (1) 本書の内容の一部または全部を無断転載することは禁じられています。
- (2) 本書の内容に関しては将来予告なしに変更することがあります。
- (3) 本書の内容については万全を期して作成いたしましたが、万一ご不審な点や誤り、記載もれなどお気づきのことがありましたら、121コンタクトセンターへご連絡ください。落丁、乱丁本はお取り替えいたします。
- (4)当社では、本装置の運用を理由とする損失、逸失利益等の請求につきましては、(3)項にかかわらずいかなる責任も 負いかねますので、予めご了承ください。
- (5)本装置は、医療機器、原子力設備や機器、航空宇宙機器、輸送設備や機器など、人命に関わる設備や機器、および高度 な信頼性を必要とする設備や機器などへの組み込みや制御等の使用は意図されておりません。これら設備や機器、制 御システムなどに本装置を使用され、人身事故、財産損害などが生じても、当社はいかなる責任も負いかねます。
- (6) 海外NECでは、本製品の保守・修理対応をしておりませんので、ご承知ください。
- (7)本機の内蔵ハードディスク(またはSSD)にインストールされているWindows 10 Home、Windows 10 Proおよび本機に添付のCD-ROM、DVD-ROMは、本機のみでご使用ください。
- (8) ソフトウェアの全部または一部を著作権者の許可なく複製したり、複製物を頒布したりすると、著作権の侵害となります。

#### 商標について

Microsoft、Windows、Internet Explorer、Excel、Officeロゴ、OneNote、Outlook、PowerPointは、米国 Microsoft Corporationおよび/またはその関連会社の商標です。

インテル、Intel、Pentium、Celeron、Intel Coreは、米国およびその他の国におけるIntel Corporationの登録商標 または商標です。

Blu-ray Disc<sup>™</sup>、Blu-ray<sup>™</sup>およびBDXL<sup>™</sup>はブルーレイディスクアソシエーションの商標です。

HDMI、High-Definition Multimedia Interfaceは、HDMI Licensing LLCの商標または登録商標です。

BluetoothワードマークとロゴはBluetooth SIG, Inc.の所有であり、NECパーソナルコンピュータ株式会社はライセンスに基づきこのマークを使用しています。

SDXC、SDHC、SD、microSDXC、microSDHC、microSD、ロゴはSD-3C, LLCの商標です。 FontAvenueは、日本電気株式会社の登録商標です。

その他、本マニュアルに記載されている会社名、商品名は、各社の商標または登録商標です。

第1章 トラブルの予防

• • •

# トラブルを予防するには

## 適切な場所に設置する

パソコンは、人やドアがぶつかりやすいところ、不 安定な台の上などに設置しないでください。また、 パソコンを電磁波や熱を発生するものの近くに設 置しないでください。

デスクタイプの設置場所については、『はじめにお 読みください』の「パソコンの置き場所を決める」 で、さらに詳しく説明しています。

## 【定期的に通風孔(排熱孔)を清掃する

通風孔(排熱孔)は、定期的にお手入れをしてください。通風孔の清掃については、「付録」の「お手入れについて」(p.26)をご覧ください。

# 電源は正しく切る

パソコンの使用中にコンセントから電源コードの プラグを引き抜いたりすると、トラブルの原因にな ることがあります。正しい電源の切り方について は、『セットアップマニュアル』の「パソコンを終了 する」をご覧ください。

# ウイルス対策をする

ウイルスなどの不正プログラムからパソコンを守 るために、ウイルス対策アプリを活用しましょう。 このパソコンにはあらかじめ「ウイルスバスター ク ラウド」というウイルス対策アプリが用意されてい ます。

ウイルスバスター クラウドについて **(2019)** 「LAVIEアプリナビ」-「名前からアプリを探す」-「あ 行」-「ウイルスバスター クラウド」

#### 

パソコンの動きに違和感があるなど、ウイルスの感染 が疑われるときは、「ウイルスの感染が疑われるとき」 (p.10)をご覧になり、対処してください。

# パソコンを最新の状態にする

#### ●Windows Updateを使う

Windows Updateは、マイクロソフト社の提供する サポート機能です。インターネット経由でWindows やマイクロソフト社のアプリを最新の状態に更新し たり、問題点を修正できます。また、ウイルスや不正 アクセスを防ぐための対策もおこなわれます。

Windows Updateについて **(空登照)** [LAVIEアシス ト」-「マニュアル」-「安心・快適に使う」-「パソコンを 最新の状態にする方法」-「Windows Updateを使っ て更新する」

#### ●LAVIEアップデートを使う

LAVIEアップデートは、インターネット経由で、 NECが提供する更新プログラムの有無を自動で確 認し、新機能の追加や問題点を修正するための更新 プログラムのアップデートをおこなうサービスで す。重要な更新プログラムがあったときにお知らせ します。

LAVIEアップデートについて **(会) 移取** 「LAVIEアシス ト」-「マニュアル」-「安心・快適に使う」-「パソコンを 最新の状態にする方法」-「LAVIEアップデートを使っ て更新する」

#### ●ストアを使って更新する

アプリの更新プログラムは、「ストア」から適用する ことができます。

## 「万が一のトラブルに備える

パソコンが正常に動作しているときに、あらかじめ 準備しておいていただきたいことについて説明し ています。

#### ●バックアップを取る(p.2)

Windowsが起動しなくなった場合や大切なデータ を誤って消してしまった場合に備えて、データの控 え(バックアップ)を取ってください。

#### 1 トラブルの予防

#### ●再セットアップメディアを作る

「おてがるバックアップ」 でパソコン全体をバック アップした場合、復元には再セットアップメディア が必要です。

また、ハードディスク(またはSSD)の再セットアッ プデータから再セットアップできないときも、再 セットアップメディアで再セットアップすること ができます。

# ディスクのパーティション変更をおこなう場合

パーティションの変更をおこなう必要がある場合 には「パーティション設定ツール」を使ってくださ い。

「コンピュータの管理」から回復パーティションを 削除した場合、再セットアップができなくなりま す。

「パーティション設定ツール」は「LAVIEアプリナ ビ」から起動できます。

# おてがるバックアップを使って バックアップを取る

このパソコンには、バックアップを取るためのアプ リ「おてがるバックアップ」が搭載されています。 複 数のバックアップ方法が用意されているので、用途 に合わせて使い分けることで、効果的にバックアッ プをおこなうことができます。

## おてがるバックアップの機能

#### (ウンクリック バックアップ

あらかじめ設定されたデータのバックアップを取 ります。

## ●マイ データ

よく使うデータや、自作のデータが通常保存されて いるフォルダ、インターネットの設定などのバック アップを取ります。

#### ●パソコン全体

トラブルに備えて、正常に動作しているときに内蔵 ハードディスク(内蔵SSD)全体のバックアップを取 ります。インターネットやメールの設定、自分でイン ストールしたアプリなど、セットアップ後におこなっ た設定をそのままバックアップ/復元できます。

どの方法でバックアップすればよいかわからない 場合は、「おてがるバックアップ」の「ワンクリック バックアップ」-「マイ データ」をおすすめします。

## こだわりバックアップ

自分でバックアップの対象を設定してバックアッ プを取ります。定期的に自動でバックアップを取る こともできます。詳しくは「おてがるバックアップ」 のヘルプをご覧ください。

#### トラブルの予防

# バックアップを取る場所について

「おてがるバックアップ」では、バックアップ方法によって、バックアップ先に設定できる場所が異なります。 ・バックアップ対象:内蔵ハードディスク、内蔵SSD(搭載モデルのみ)

| バックアップ方法  |                                                                                   | ワンクリック バックアップ |        | こだわりバックアップ |                     |
|-----------|-----------------------------------------------------------------------------------|---------------|--------|------------|---------------------|
|           |                                                                                   | マイ データ        | パソコン全体 | マイ データ     | ディスク、または<br>パーティション |
|           | ローカルディスク<br>(お使いのパソコンのハードディスク)                                                    | 0             | ×      | 0          | ○*1                 |
|           | USB接続の外付けハードディスク                                                                  | 0             | 0      | 0          | 0                   |
| バックアップ先※3 | 内蔵SSD(搭載モデルのみ)                                                                    | 0             | ×      | 0          | ○※1                 |
|           | NAS(ネットワーク接続ストレージ)                                                                | ×             | ×      | 0          | ×                   |
|           | USBメモリー                                                                           | 0             | ×      | 0          | ×                   |
|           | 次の光ディスク※2<br>BD-R/BD-RE/BD-R(2層)/<br>BD-RE(2層)/BD-R XL(3層)/<br>BD-RE XL(3層)/DVD-R | 0             | 0      | 0          | 0                   |
|           | 次のメモリーカード<br>SDメモリーカード/SDHCメモリー<br>カード/SDXCメモリーカード                                | 0             | ×      | 0          | ×                   |

※1:システムドライブを含む場合は、バックアップ先に設定できません。

※2:お使いの光学ドライブによって、使用できる光ディスクが異なります。

※3: USB外付け機器は必ず機器付属の説明書に書かれた用法を守ってお使いください。

大容量のバックアップをおこなうときは、内蔵ハードディスク、内蔵SSD以外の場所を選んでください。なお、外付けハードディスクをバックアップ先にする場合は、USB接続のハードディスクを使用してください。

# 「おてがるバックアップ」を使うときの注意

おてがるバックアップをお使いになるときは、次の ことに注意してください。

- ・おてがるバックアップでバックアップを取った データは、このパソコンでのみ復元できます。
- ・バックアップを取ったデータの内容を確認した り、直接編集することはできません。
- ・バックアップを取るデータの量によって、バック アップにかかる時間が異なります。動画などサイ ズの大きなデータが含まれる場合はバックアッ プに時間がかかります。
- ・暗号化機能を使用してデータのバックアップを取る場合は、パスワードを控えておいてください。
   パスワードを忘れると復元できなくなります。
- ・定期的にバックアップを取る場合、バックアップの予定時刻には、ほかのアプリを起動しないようにしてください。
- TVモデルの場合、録画予約の時間、番組表の受信
   時刻とバックアップの時間が重ならないようにしてください。
- ・テレビ番組を録画したデータや購入した音楽 データなど、著作権が保護されたデータは、「ワン クリック バックアップ」-「マイ データ」を使って バックアップを取ることができません。

著作権が保護されたデータのバックアップにつ いては、録画や購入に使用したアプリのヘルプを ご覧ください。テレビ番組の録画データについて は『テレビを楽しむ本 基本編』をご覧いただき、 DVDなどに保存するか、『テレビを楽しむ本 活用 編』をご覧いただき、外付けハードディスクに移 動してください。

- SmartVisionの録画番組データは、「パソコン全体」やCドライブ\*をまるごとバックアップ/復元した場合にのみ利用することができます(TVモデル)。ただし、SmartVisionで削除した録画番組データは、復元しても利用することはできません。
   ※ご購入時の状態では、テレビ番組の録画番組データは、Cドライブに保存されます。
- ・複数のパソコンでそれぞれ「おてがるバックアップ」を使って外付けハードディスクにバックアップする場合、それぞれのパソコンごとに別々の外付けハードディスクをご用意ください。

「おてがるバックアップ」では、隠しパーティションを指定してバックアップすることはできません。隠しパーティションをバックアップするには、「ワンクリックバックアップ」で「パソコン全体」をバックアップ対象に指定するか、「こだわりバックアップ」の「ディスク、またはパーティション」で「パソコン全体」をバックアップ対象に指定(ご購入時の状態)してください。

# 「おてがるバックアップ」の使い方

# おてがるバックアップを起動する

1 「LAVIEアプリナビ」-「名前からアプリを 探す」-「あ行」-「おてがるバックアップ」 の「アプリを起動」をクリックする

「おてがるバックアップ」が起動します。

# 

次の画面が表示された場合は、それぞれの画面の説明を よく読み、画面の指示にしたがって操作してください。

- ●「エンド ユーザー使用許諾書」
- ●「製品の登録」
- 「おてがるバックアップのご紹介」

画面の説明をよく読み、画面の指示にしたがって操 作してください。

# 「その他のバックアップ方法に ついて

ここでは、「おてがるバックアップ」以外のバック アップ方法について紹介します。手動でバックアッ プを取ったり、Windowsの機能を使ってバック アップを取ることができます。

# 「手動でバックアップを取る

大切なデータを、DVD-RやCD-R、外付けのハード ディスクなどにコピーして保存しておくのも手軽 なバックアップの方法です。いざというときは、そ れらのデータを使ってパソコンの状態をある程度 まで復旧させることができます。この作業を定期的 におこなえば、より効果的です。

#### ●テレビ番組の録画データをDVDなどに保存する (TVモデル)

テレビ番組の録画データは「おてがるバックアッ プ」の「ワンクリック バックアップ」-「マイ デー タ」ではバックアップできません。必要な録画デー タは、『テレビを楽しむ本 基本編』をご覧いただき、 DVDなどに保存するか、『テレビを楽しむ本 活用 編』をご覧いただき、外付けハードディスクに録画 データを移動してください。

## ●音楽データなどの著作権保護されたデータの バックアップを取る

音楽データなどの著作権保護されたデータのバッ クアップまたは退避については、音楽データを購入 したアプリのヘルプをご覧ください。 ●●● 第2章 トラブル解決の第一歩

•••

# トラブル解決の流れ

トラブルの解決にはさまざまな手段があります。も しトラブルが発生したら、次の流れで対処してくだ さい。

1 状況を確認する(p.6)

- 2 マニュアルで調べる(p.7)
- 3 NEC LAVIE公式サイトで調べる(p.7)
- 4 [LAVIEアシスト]を活用する(p.7)
- 5 サポート窓口に問い合わせる(p.7)
- 6 訪問サポートを依頼する(p.8)
- 7 その他の解決方法(p.8)

# トラブルを解決する

# •••

#### 1 状況を確認する

トラブルが起きたときは、まず冷静になることが重 要です。あわてて、適切でない操作をすると状況が 悪化する場合もあるので、パソコンは動くのか、イ ンターネットが使えるのかなど、落ち着いて状況を 確認しましょう。

電源を入れ忘れていた、ケーブルが抜けていたな ど、意外に単純な原因であることもよくあります。

パソコンから煙が出ていたり、異臭や異常な音 がしたり、手で触れられないほど熱くなってい るとき、パソコンやディスプレイ類に目に見 える異常が生じたときは、すぐに電源を切り、 電源コードのプラグをコンセントから抜いて、 NECサポート窓口(121コンタクトセンター) にご相談ください。

NECサポート窓口について **(会) 参照)** 『セットアッ プマニュアル』の「第4章 サービス&サポートのご 案内」

#### ●しばらく様子を見る

パソコンの処理に時間がかかっていると、動作が止まったように見えることがあります。あわてて電源を切ったり、マウスやキーボードを操作せずに、しばらく待ってみてください。

#### ●メッセージを書き留める

パソコンの画面に何かメッセージが表示されている ときは、紙に書き留めてください。トラブルの原因 を調べるときに役立つことがあります。 2 トラブル解決の第一歩

#### ●直前の操作を思い出す

トラブルが起きたときどんな操作をしていたか、い つもと違う操作をしなかったかを思い出してくだ さい。また、最近、新しい周辺機器を付けた、新しい アプリをインストールした、といったことも解決の ヒントになります。

#### ●トラブルの内容が確認できたら

トラブルの内容が確認できたら、状況に合わせてト ラブル解決の方法を探します。

# 2 マニュアルで調べる

トラブルの状況が把握できたら、その対処方法をマ ニュアルで調べてみましょう。

**☞参照〉**「第3章 トラブル解決Q&A」(p.9)

# 3 NEC LAVIE公式サイトで調べる

NEC LAVIE公式サイトの「サービス&サポート」で は、トラブル対応に役立つ次のようなサービスを提 供しています。

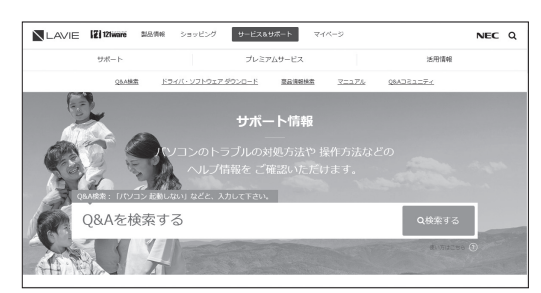

http://121ware.com/support/

#### ●サポート情報検索

キーワードを入力して、サポートに関する情報を 検索することができます。キーワードに対応した 「Q&A検索」の検索結果もあわせて確認できます。

#### ●商品情報検索

パソコンの型番や型名から、そのモデルの仕様や情報を検索することができます。ご利用になっている パソコンの型番を「マイPC最適情報サービス」に登録しておけば、より簡単にお手持ちのパソコンの情報を確認することができます。

# 4 「LAVIEアシスト」を活用する

「LAVIEアシスト」では、トラブル解決のための Q&A、NECのサポートやサービスの情報を確認す ることができます。

# 

一部の情報をのぞき、利用するにはパソコンがイン ターネットに接続している必要があります。

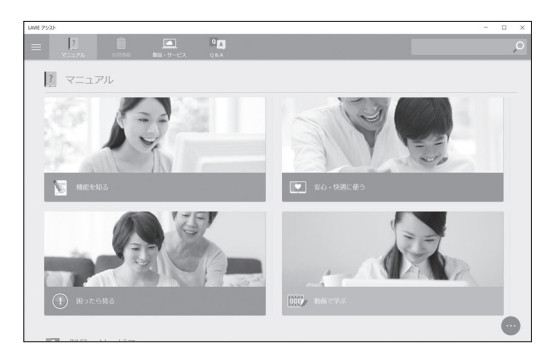

※画面は「マニュアル」をクリックしたときのものです。

#### ●インターネット・ネットワーク関連のQ&A、 NECのサービス&サポートについて

画面上部の「マニュアル」をクリックし、「困ったら 見る」をクリックします。

# ●よくあるQ&Aや新着のQ&Aについて

画面上部の「Q&A」をクリックします。

# 検索機能を使う

知りたい項目が見つからないときは、「LAVIEアシ スト」の画面右上の入力欄に検索したい言葉を入力 し、のをクリックします。

# 5 サポート窓口に問い合わせる

マニュアルやNEC LAVIE公式サイト、LAVIEアシ ストで調べてもトラブルの解決方法がわからなかっ たときは、サポート窓口に問い合わせましょう。

NECサポート窓口について **(2) 参照)** 『セットアップマ ニュアル』 の 「第4章 サービス&サポートのご案内」

# 6 訪問サポートを依頼する

電話窓口ではトラブルの内容をうまく説明できな い、とにかく訪問して確認して欲しい、そんなとき のために訪問サポートをご用意しています。

訪問サポートについて (※) 後期) 『セットアップマニュ アル』の「第4章 サービス&サポートのご案内」

# 7 その他の解決方法

## Windowsのトラブルのとき ●「トラブルシューティング」を活用する

Windowsを使っていて何か困ったときは、一般的 なコンピュータのトラブル解決法をまとめた「ト ラブルシューティング」で対処法を調べてみましょ う。

「トラブルシューティング」は、「 ■ (スタート)」-「 ◎ (設定)」をクリックし、「更新とセキュリティ」-「トラブルシューティング」をクリックして、起動で きます。

# 各アプリのトラブルのとき

☞ 診底 各アプリのヘルプ

各アプリのヘルプの表示方法は、アプリにより異な ります。

画面上の「?」や「ヘルプ」をクリックして起動し ます。

アプリによっては、スタートメニューをクリックして 表示される一覧にヘルプが表示されている場合もあり ます。

9

第3章 トラブル解決Q&A

# パソコンを使っていて反応しな くなった・フリーズしたとき

急にマウスが動かなくなったり、画面が反応しな くなったときは、画面の表示などに時間がかかっ ているか、アプリやWindowsに異常が起きている (フリーズ、ハングアップ)可能性があります。しば らく待っても変わらないときは、次の対処をして ください。

#### ●操作をキャンセルしてもとに戻す

アプリに「元に戻す」、「取り消し」、「キャンセル」な どの機能があるときは、使ってみてください。

#### ●異常が起きているアプリを終了させる

通常の方法でアプリを終了できないときは、次の手 順で、異常が起きているアプリを終了できます。

# 

この方法で終了した場合、データは保存できません。

キーボードの【Ctrl】と【Alt】を押しなが ら【Delete】を押す

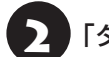

「タスク マネージャー」をクリックする

デスクトップに「タスク マネージャー」が表示され ます。

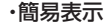

ଗ ୯イン|

□ メモ格

(ご) 詳細(D)

#### ·詳細表示

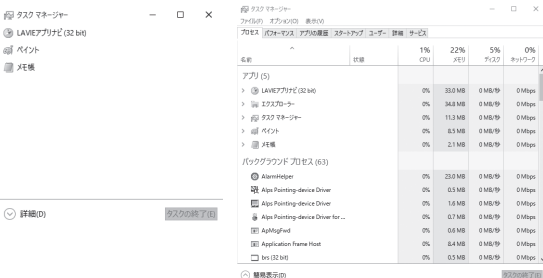

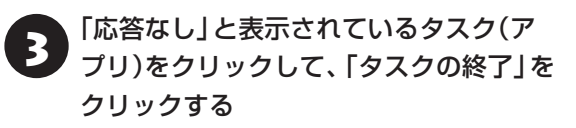

「詳細」画面の場合は、「プロセス」 タブにタスク(ア プリ)が表示されます。

#### ●Windowsをいったん終了する

次の手順でWindowsをいったん終了(シャットダ ウン)し、電源を入れなおしてください。問題が解決 する場合があります。

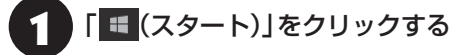

「 (電源)」- 「シャットダウン」をクリッ クする

パソコンの電源が切れて、電源ランプが消灯します。

この方法で電源が切れないときは、次の「Windows を強制的に終了する | をご覧ください。

#### Windowsを強制的に終了する

[Windowsをいったん終了する] の手順で電源が切 れない場合は、次の手順で強制的に電源を切ること ができます。

# 重要

- アプリなどで作成し、保存していなかったデータは 消えてしまいます。
- ●この方法で電源を切ることは、パソコンに負担をか けます。ハードディスクヘアクセス中におこなうと、 パソコンの故障の原因となることもあるため、どう しても電源が切れない場合以外は使用しないでくだ さい。
- CDやDVDなどのディスクが光学ドライブに入って いる場合、取り出せる状態のときは取り出してから 電源を切ってください。取り出さずに電源を切った 場合は、次に電源を入れたとき正しく起動しないこ とがあります。その場合はCDやDVDなどのディス クを取り出した後で、電源を切ってください。
- SDメモリーカードなどのメモリーカードやUSBメ モリーがセットされているときは、取り外してから 電源を切ってください。
- アクセスランプ(搭載モデルのみ)が消えているこ とを確認してください。

アクセスランプについて **(学))** 「LAVIEアシスト」-「マニュアル」-「機能を知る」-「各部の名称と役割」

# パソコン本体の電源スイッチを、電源が 切れて電源ランプが消えるまで押し続け る(通常、4秒以上)

この操作を「強制終了」といいます。

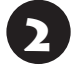

5秒以上待ってから、電源スイッチを押す

Windowsが起動したら、「 < (スタート)」 をクリックする

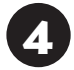

「<u></u>(電源)」-「シャットダウン」をクリッ クする

パソコンの電源が切れます。

この方法で電源が切れないときは、もう一度4秒以 上パソコン本体の電源スイッチを押し続けてくだ さい。

Direct DTで、上記の操作でも電源が切れないときは、いったんパソコン本体とディスプレイの電源 コードのプラグをコンセントから抜いて、90秒以 上待ってからコンセントに入れなおしてみてくだ さい。

それでも症状が改善しない場合は、NECサポート窓口(121コンタクトセンター)へお問い合わせください。

NECサポート窓口について **(空参照)** 『セットアップマ ニュアル』の「第4章 サービス&サポートのご案内」

# ウイルスの感染が疑われるとき●●

#### ●「ウイルスバスター クラウド」をご使用の場合

「ウイルスバスター クラウド」は、インターネット上 のクラウド(サーバ)上の情報を使用して通信をおこ ないながらウイルスのチェックをおこなうため、イ ンターネットに接続している(インターネット接続 のために使っているLANケーブルを取り外さない、 また、ワイヤレスLANはオフにしない)状態でウイル スの駆除をおこなってください。

ウイルス対策アプリについて **() 参照** 「LAVIEアシスト」-「マニュアル」-「安心・快適に使う」-「ウイルスから パソコンを守る」

#### ●「ウイルスバスター クラウド」以外のウイルス対 策アプリをご使用の場合

使用しているウイルス対策アプリによって対処方 法が異なる場合があります。詳しくは、各ウイルス 対策アプリのマニュアルなどをご覧ください。 対処方法がわからない場合は、LANケーブルを取り 外したり、ワイヤレスLAN機能をオフにして、イン ターネットを含むネットワークからパソコンを切 り離すことをおすすめします。

#### 

パソコンの電源は切らないでください。 ウイルスによっては症状が悪化することがあります。

コンピュータウイルスを発見したら、企業、個人に かかわらず、次の届け先に届け出てください。届出 は義務付けられてはいませんが、被害対策のため の貴重な情報になります。積極的に報告してくだ さい。

#### ●届出先

独立行政法人 情報処理推進機構(IPA)
IPAセキュリティセンター
FAX: 03-5978-7518
E-mail: virus@ipa.go.jp
URL: http://www.ipa.go.jp/security/
IPAではウイルスに関する相談を下記の電話でも対応しています。
(IPA)コンピュータウイルス110番
TEL: 03-5978-7509

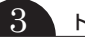

# Q&A

# よくある質問

「LAVIEアシスト」の「Q&A」で問い合わせの多い質問や新着のQ&Aを確認することができます。

# パソコンの様子がおかしい

『セットアップマニュアル』の第2章 「トラブルの予防と解決」の「Q&A」をご覧のうえ、必要な対処をおこなっ てください。

# 電源/バッテリのトラブルがおきたとき

『セットアップマニュアル』の第2章「トラブルの予防と解決」の「Q&A」をご覧のうえ、必要な対処をおこなってください。

# 使用中に画面に何も表示されなくなったとき

パソコン起動時の画面表示のトラブルのときは、「パソコン起動時のトラブル」(p.12)をご覧ください。 その他のトラブルについては『セットアップマニュアル』の第2章「トラブルの予防と解決」の「Q&A」をご覧 ください。

# パスワードのトラブルがおきたとき

『セットアップマニュアル』の第2章「トラブルの予防と解決」の「Q&A」をご覧のうえ、必要な対処をおこなってください。

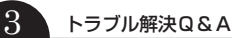

# パソコン起動時のトラブル

# (!) 重要) 省電力状態からの復帰に失敗しないために

省電力状態からの復帰(再開)に失敗した場合、Windowsが起動しても省電力状態にする前の作業内容が復元されない場合があります。この場合、保存していないデータは失われるため、必要なデータは省電力状態にする前に必ず保存してください。

次のような場合、省電力状態にする前の内容は保証されません。

- ・省電力状態にする前の内容の記録中、または復元中にCD-ROMなどを入れ換えたとき
- ・省電力状態にする前の内容の記録中、または復元中にパソコンの環境を変更したとき
- ・省電力状態のときにパソコンの周辺機器の接続などを変更したとき

また、次のような状態で省電力状態にしても、復帰後の内容は保証されません。

- ・プリンタへ出力中のとき
- ・サウンド機能により音声を再生しているとき
- ・ハードディスク(またはSSD)を読み書き中のとき
- ・CD-ROMなどを読み取り中のとき
- ・省電力状態に対応していない周辺機器を取り付けたとき

| 症状                              | 原因                                  | 対処方法                                                                                                    |
|---------------------------------|-------------------------------------|----------------------------------------------------------------------------------------------------|
| 電源を入れても画面<br>に何も表示されない          | _                                   | 『セットアップマニュアル』の第2章「トラブルの予防と<br>解決」の「Q&A」をご覧のうえ、必要な対処をおこなって<br>ください。                                                                                                    |
| 再セットアップを促<br>すメッセージが表示<br>された   | _                                   | 『セットアップマニュアル』の第3章「再セットアップする」をご覧になり、再セットアップしてください。                                                                                                    |
| 省電力状態になる前<br>の、もとの画面が表示<br>されない | 省電力機能に対応して<br>いないアプリや周辺機<br>器を使っている | 省電力機能に対応していないアプリや周辺機器を使用するときは、省電力状態にしないでください。<br>パソコン本体の電源スイッチを4秒以上押して電源を強制的に切った後、電源を入れなおしてください。その後、<br>省電力機能の設定を変更してスリープや休止状態にならないように設定を変更してください。<br>なお、この方法で電源を切ると、保持(記録)したデータが消えてしまう場合があります。 |
|                                 | 電源スイッチを4秒以<br>上押してしまった              | 電源スイッチを4秒以上押し続けた場合、強制的に電源が<br>切れます。電源スイッチを押して、パソコンの電源を入れ<br>てください。<br>なお、強制的に電源が切れた場合、保持(記録)したデー<br>タが消えてしまう場合があります。                                                                            |

| 症状                              | 原因                                          | 対処方法                                                                                |
|---------------------------------|---------------------------------------------|-------------------------------------------------------------------------------------|
| 省電力状態になる前<br>の、もとの画面が表示<br>されない | 休止状態のときに周辺<br>機器などの接続を変更<br>した              | 周辺機器をもとの状態に戻して電源スイッチを押してく<br>ださい。                                                   |
|                                 | CD-ROMなどのディス                                | パソコン本体の電源スイッチを4秒以上押して電源を強                                                           |
|                                 | クがセットされている                                  | 制的に切った後、電源を入れなおしてください。省電力<br>状態にする場合は、CD-ROMを取り出してから省電力状<br>態にしてください。               |
|                                 |                                             | なお、この方法で電源を切ると、保持(記録)したデータ<br>が消えてしまう場合があります。                                       |
|                                 | Cドライブの容量が少<br>ないため、ハイブリッ<br>ドスリープがオフに       | ドライブの空き容量が少なくなると、ご購入時の設定で<br>はオンになっているハイブリッドスリープが自動的にオ<br>フになることがあります。              |
|                                 | なっている                                       | ハイブリッドスリープがオフになっていると、次のよう<br>な状態になったとき、スリープになる前の状態が失われ<br>ます。                       |
|                                 |                                             | ・電源コードが抜けたとき(デスクタイプ)                                                                |
|                                 |                                             | ・バッテリの残量がごくわずかのとき(ノートタイプ)                                                           |
|                                 |                                             | 次の手順でハイブリッドスリープがオンになっているか<br>確認してください。                                              |
|                                 |                                             | 1. [ ■ (スタート)]- [Windows システム ツール]- [コ<br>ントロール パネル] をクリックする                        |
|                                 |                                             | 2. 「システムとセキュリティ」-「電源オプション」-「プラ<br>ン設定の変更」-「詳細な電源設定の変更」 をクリック<br>する                  |
|                                 |                                             | 表示された画面で「スリープ」-「ハイブリッド スリープ<br>を許可する」がオンになっているか確認してください。                            |
|                                 |                                             | ハイブリッドスリープの設定について ☞愛愛感 「LAVIEア<br>シスト」-「マニュアル」-「機能を知る」-「省電力機能」-「省電<br>力機能について」      |
|                                 | デスクタイプ                                      | このような場合は、保持(記録)したデータが消えてしま                                                          |
|                                 | スリープ状態への移行<br>中に停電した                        | う場合があります。                                                                           |
|                                 | デスクタイプ                                      | このような場合は、保持(記録)したデータが消えてしま                                                          |
|                                 | スリープ状態のときに                                  | う場合があります。                                                                           |
|                                 | 電源コードやACアダブ<br>タ(汚けモデルのみ)が                  | 電源コードやACアダプタ(添付モデルのみ)の接続を確                                                          |
|                                 | すいがしていののが                                   | 認してくたさい。                                                                            |
|                                 | <b>Desk All-in-one</b><br>画面消灯モードになっ<br>ている | 画面消灯ランプが点灯している場合は、明るさ調節つま<br>み/画面消灯ボタンを押し、画面消灯モードのオン/オフ<br>を切り換えてください。              |
|                                 |                                             | 画面消灯モードについて ☞☞☞■ 「LAVIEアシスト」-「マ<br>ニュアル」-「機能を知る」-「ディスプレイ・画面の表示機能」-<br>「画面消灯モードについて」 |

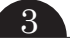

| 小牛小牛         | 百日           | 计师士注                         |
|--------------|--------------|------------------------------|
| 11:1入        | 原凶           | 刘灿万法                         |
| 省電力状態になる前    | Note NEXT    | このような操作をすると、正常に復帰できなくなること    |
| の、もとの画面が表示   | Windowsの終了中に | があります。                       |
| されない         | 液晶ディスプレイを閉   | 電源スイッチを押して電源を入れた後、メッセージが表    |
|              | じた           | 示された場合は画面の指示にしたがって操作してくださ    |
|              | Windowsの終了中に | い。                           |
|              | 省電力状態にした     |                              |
|              | Windowsの終了中に |                              |
|              | 電源を切った       |                              |
|              | ノートタイプ       | ACアダプタを接続した後、液晶ディスプレイを開いた    |
|              | バッテリの残量が少な   | 状態で電源スイッチを押してください。           |
|              | し            |                              |
| シャットダウン時に    | アプリの終了に時間が   | シャットダウンできない場合は、「Windowsを強制的に |
| エラーメッセージが    | かかっている       | 終了する」(p.9)をご覧になり、電源を切ってください。 |
| 表示される        |              |                              |
| BIOSの 設定を変更  | _            | 『セットアップマニュアル』の第2章 「トラブルの予防と  |
| 後、Windowsが起動 |              | 解決」の「Q&A」をご覧のうえ、必要な対処をおこなって  |
| しなくなった       |              | ください。                        |

# マウス(添付モデルのみ)、キーボード、NXパッド(Note NEXTのみ)が おかしいとき

# 

# 動作が止まったように見えても、実はパソコンが処理するのに時間がかかっているだけということがあります。画面 表示やアクセスランプが点灯していないかをよく確認して、動作中は電源を切ったりしないでください。

アクセスランプについて CFBE 「LAVIEアシスト」-「マニュアル」-「機能を知る」-「各部の名称と役割」

| 症状             | 原因         | 対処方法                          |
|----------------|------------|-------------------------------|
| マウス、NXパッド      | _          | マウスポインタがのの形に変わっていないか確認してく     |
| (Note NEXTのみ)を |            | ださい。                          |
| 動かしても、キーボー     |            | マウスポインタが〇の形になっているときは、パソコン     |
| ドのキーを押しても      |            | が処理をしているので、マウスやキーボード、NXパッド    |
| 反応しない、反応が悪     |            | (Note NEXTのみ)の操作が受け付けられないことがあ |
| 61             |            | ります。処理が終わるまで待ってください。          |
|                | 上記の対処方法で解決 | アプリや周辺機器に異常が発生して動かなくなった(フ     |
|                | しない場合      | リーズした)ものと考えられます。              |
|                |            | 「パソコンを使っていて反応しなくなった・フリーズした    |
|                |            | とき」(p.9)をご覧になり、異常が起きているアプリを強  |
|                |            | 制終了してください。このとき、保存していなかったデー    |
|                |            | タは失われます。                      |

3 トラブル解決Q&A

| 症状                                                | 原因                     | 対処方法                                                                           |
|---------------------------------------------------|------------------------|--------------------------------------------------------------------------------|
| USBマウスが正しく<br>動作しない                               | 正しいコネクタに接続<br>されていない   | 『はじめにお読みください』をご覧になり、正しく接続されているか、またプラグがきちんと差し込まれているか                            |
|                                                   |                        | を確認してください。正しく接続されていない場合は、<br>接続しなおしてください。                                      |
| マウスが正しく動作                                         | _                      | レーザーマウスの場合                                                                     |
| しない                                               |                        | レーザーマウスは、反射しやすいもの(鏡、透明なガラス<br>など)の上では正しく動作しない(操作どおりにマウスポ<br>インタが動かない)場合があります。  |
|                                                   |                        | 操作どおりにマウスポインタが動かないときは、レー<br>ザーマウスに対応したマウスパッドなどの上で操作して<br>ください。                 |
|                                                   |                        | 光学式マウスの場合                                                                      |
|                                                   |                        | 光学式マウスは、反射しやすいもの(鏡、透明なガラスなど)、光沢のある面などの上では、正しく動作しない(操作どおりにマウスポインタが動かない)場合があります。 |
|                                                   |                        | 操作どおりにマウスポインタが動かないときは、光学式                                                      |
|                                                   |                        | マウスに対応したマウスパッドなどの上で操作してください。                                                   |
| ポインタが表示され<br>ない                                   | マウスポインタの設定<br>が変更されている | アプリによっては、マウスポインタの設定によりポイン<br>タが表示されなくなることがあります。                                |
| ワイヤレスマウスや                                         | キーボード電源または             | キーボード電源またはマウスのON/OFFスイッチをON                                                    |
| Bluetoothマウス、ワ                                    | マウスのスイッチが              | にしてください。                                                                       |
| <ul><li>  イヤレスキーボードが</li><li>□ 正しく動作しない</li></ul> | OFFになっている              | キーボード電源 ON/OFFスイッチ<br>                                                         |
|                                                   |                        |                                                                                |
|                                                   |                        | ワイヤレス Bluetoothマウス<br>キーボード                                                    |
|                                                   | パソコン本体から離れ             | 周辺からの電波の影響で通信距離が短くなることもあり                                                      |
|                                                   | たところで操作してい             | ます。マウス、キーボードをパソコン本体の正面すぐ近                                                      |
|                                                   | 6                      | くに直いくみく、 探作できるか傩認しくください。                                                       |

3 トラブル解決Q&A

| 症状             | 原因               | 対処方法                                                                                                    |
|----------------|------------------|----------------------------------------------------------------------------------------------------|
| ワイヤレスマウスや      | 周辺からの電波の影響       | 次のような状態になっている場合は、電波の影響を受け                                                                                                    |
| Bluetoothマワス、ワ | を受けている           | 799しのご逆けてく/こさい。                                                                                                    |
| 「エレイ動作したい」     |                  | ・ハソコン本体か、人ナール机や人ナール棚のような金<br>-  尾制のたののトロ部業にてまる                                                                                                    |
|                |                  | 周辺のものの上に改直してのる                                                                                                    |
|                |                  | ・ハンコン本体の則に向辺成品を設直してのる                                                                                                    |
|                |                  | ・このハンコンを複数、隣接して使っている                                                                                                    |
|                |                  | ・このパソコンに隣接した場所で電気裂品を使用して<br>いる                                                                                                    |
|                |                  | ・周囲で2.4GHz帯(2.4~2.4835GHz)を使用する機                                                                                                    |
|                |                  | 器(無線LAN、Bluetooth <sup>®</sup> (ブルートゥース)テクノロ                                                                                                    |
|                |                  | ジー対応機器、電子レンジなど)を使用している                                                                                                    |
|                |                  | ・携帯電話やコードレス電話などで話し中                                                                                                    |
|                | ノートタイプ           | Bluetoothマウスを使うときは、機内モードがオフに                                                                                                    |
|                | 機内モードがオンに        | なっていることを確認してください。                                                                                                    |
|                | なっている            |                                                                                                    |
|                | ノートタイプ           | 次の手順で設定を確認してください。                                                                                                    |
|                | Bluetooth機能を使わ   | 1.「 💶 (スタート)」-「 🕸 (設定)」をクリックする                                                                                                    |
|                | ない設定になっている       | 2.「デバイス」をクリックする                                                                                                    |
|                |                  | 3.「Bluetooth とその他のデバイス」をクリックする                                                                                                    |
|                |                  | 「Bluetooth」がオフになっている場合は、オンに                                                                                                    |
|                |                  | してください。                                                                                                    |
|                | Desk All-in-one  | このパソコンのご購入時には登録されていますが、何ら                                                                                                    |
|                | 無線でマウス、キー        | かの原因で登録内容が消えることがあります。                                                                                                    |
|                | ボードからパソコン本       | Desk All-in-oneのワイヤレスマウスとワイヤレスキー                                                                                                    |
|                | 体に信号を送るための       | ボードの登録については、『はじめにお読みください』の                                                                                                    |
|                | 登録内容が消えている<br>   | 「キーボードやマウスを登録しなおす」をご覧ください。                                                                                                    |
|                | ノートタイプ           | このパソコンではご購入時には接続設定がされていませ                                                                                                    |
|                | マウスの接続設定をし       | ん。また、何らかの原因で接続設定が消えることがあり                                                                                                    |
|                | ていない、接続設定が       | まり。<br>                                                                                                    |
|                | 泪えている<br>        | Note NEXTのBluetoothマウスの接続設定について                                                                                                    |
|                |                  | は、『セットアッノイ―ユアル』の  イワ人を使えるよう<br>にする(Noto NEVTの4)」をご覧ください                                                                                                    |
|                | ノートタイプ           | IC 9 る(NULE NEA 1のの)」をこ見くたさい。<br>パンコンを再起動」 アイださい、「マウフ接续部中」が主                                                                                                    |
|                |                  | ハノコノで円起到してヽにとい。  マノ人女机政ル」が衣<br>示されますので あらためて設定をおこなってください                                                                                                    |
|                | × フスの按枕設と時に      | $\frac{1}{2} \sum_{i=1}^{n} \sum_{i=1}^{n} \sum_{i=1}^$ |
|                | 一部が表示されない。       |                                                                                                    |
|                | <br>  または、設定途中で画 |                                                                                                    |
|                | 面が表示されなくなる       |                                                                                                    |

3 トラブル解決Q&A

| <u>د ار ضر</u>                                        | БО                       | <b>**/四 ** **</b>                                                                                             |
|-------------------------------------------------------|--------------------------|----------------------------------------------------------------------------------------------------|
| <b>近</b> 八                                            | 原囚                       | >>>>>>>>>>>>>>>>>>>>>>>>>>>>>>>>>>>>>>                                                                        |
| ワイヤレスマウスや<br>Bluetoothマウス、ワ<br>イヤレスキーボードが<br>正しく動作しない | キーボード、マウスの<br>電池が切れている   | Desk All-in-oneのワイヤレスマウスとワイヤレスキー<br>ボードの電池交換については、『はじめにお読みくださ<br>い』の「キーボードを使う準備をする」、「マウスを使う準<br>備をする」をご覧ください。 |
|                                                       |                          | Note NEXTのBluetoothマウスの電池交換について<br>は、『セットアップマニュアル』の「マウスを使えるよう<br>にする(Note NEXTのみ)」をご覧ください。                    |
|                                                       | 上記の対処方法で解決<br>しない場合      | キーボード電源またはマウスのON/OFFスイッチを切り、10秒程度経ってから再度スイッチをONにしてくだ<br>さい。                                                   |
|                                                       |                          | それでも正しく動作しないときは、キーボードやマウスの故障かパソコン本体の電波受信部の故障が考えられます。NECサポート窓口(121コンタクトセンター)にお問い合わせください。                       |
|                                                       |                          | NECサポート窓口について 🐼 登照〉 『セットアップマニュ<br>アル』 の 「第4章 サービス&サポートのご案内」                                                   |
|                                                       |                          | 修理、交換を依頼される場合は、キーボード、マウス、パ<br>ソコン本体のすべてを点検いたします。                                                              |
| Note NEXT                                             | 指先やNXパッドが汚               | 水分や油分などの汚れをふき取ってから操作してくだ                                                                                      |
| NXパッドが正しく動                                            | れている                     | さい。                                                                                                    |
| 作しない                                                  | NXパッドの2か所以上<br>に同時に触れている | マルチタッチ・ジェスチャーでの操作以外では、NXパッ<br>ドの1か所だけに触れるようにしてください。                                                           |
|                                                       | NXパッドが 無効に               | キーボードの【Fn】を押しながら【スペース】を押してNX                                                                                  |
|                                                       | なっている                    | ハットを有効に切り換えてくたさい。                                                                                             |

| 症状         | 原因                 | 対処方法                                                                                                    |
|------------|--------------------|----------------------------------------------------------------------------------------------------|
| マウス、キーボードに | —                  | デスクタイプの場合                                                                                                    |
| 飲み物をこぼしてし  |                    | やわらかい布などでふき取ってください。キーボードの                                                                                                    |
| まった        |                    | キーとキーの間に入ってしまったときは、水分が乾く<br>のを待ってからお使いください。乾いた後で、キーを押<br>しても文字が入力されないなどの不具合があるときは、<br>NECサポート窓口(121コンタクトセンター)にお問い<br>合わせください。                                                         |
|            |                    | NECサポート窓口について 🚱 🚱 『セットアップマニュ<br>アル』の「第4章 サービス&サポートのご案内」                                                                                                    |
|            |                    | Note NEXTの場合                                                                                                    |
|            |                    | キーボードだけでなく、パソコン内部に飲み物が入ると、<br>パソコンの故障の原因になります。すぐに電源を切って、<br>電源コードのプラグをコンセントから抜き、NECサポー<br>ト窓口(121コンタクトセンター)にお問い合わせくだ<br>さい。                                                           |
|            |                    | NECサポート窓口について 🚱 📴 「セットアップマニュ<br>アル』の「第4章 サービス&サポートのご案内」                                                                                                    |
|            |                    | 【】重要】                                                                                                    |
|            |                    | <ul> <li>ジュースなどをこぼしたときは、きれいにふき取っても<br/>内部に糖分などが残り、パソコン(Note NEXTの場合)や<br/>キーボードが故障することがあります。</li> <li>パソコンのそばで飲食、喫煙をすると、飲食物やタバコの<br/>灰がパソコン内部に入り、故障の原因になりますのでご注<br/>意ください。</li> </ul> |
| Direct DT  | パソコンの電源が入っ         | パソコンの電源が入っている状態で、キーボードのプラ                                                                                                    |
| キーボードが正しく  | ている状態でキーボー         | クを抜き差ししないでください。キーボードが認識され                                                                                                    |
| 動作しない      | ドのプラグを抜き差し<br>  した | なくなったり、キーボードやパソコンが故障することが  <br>  あります。                                                                                                    |

# メッセージが表示されたとき

| 症状                       | 原因 | 対処方法                                                                                                    |
|--------------------------|----|----------------------------------------------------------------------------------------------------|
| 「ユーザー アカウン<br>ト制御」 画面が表示 | _  | サインインしているユーザー アカウントの種類により対<br>応が異なります。                                                                                                    |
| された                      |    | 管理者の場合<br>「ユーザー アカウント制御」画面が表示されたときは、操作<br>やプログラムの内容をよく確認し、「はい」をクリックして<br>よいかどうか判断してください。不正なアクセスやウイル<br>スなどによって、悪意のある操作やプログラムの実行がお<br>こなわれようとしたとき、「いいえ」をクリックすることで<br>被害を防げることがあります。 |
|                          |    | <b>標準の場合</b><br>「標準」のユーザー アカウントでパソコンを使用している<br>ときは、「ユーザー アカウント制御」画面で「管理者」のユー<br>ザーのパスワードを入力する必要があります。                                                                              |

3

# その他のトラブル

| 症状        | 原因          | 対処方法                                |
|-----------|-------------|-------------------------------------|
| 光学ドライブから  | DVDやCDの再生中ま | DVDやCDを再生中の場合は停止させてください。ディス         |
| ディスクを取り出せ | たは書き込み中     | クに書き込み中の場合は、書き込みが終了してからディス          |
| なくなった     |             | クを取り出してください。                        |
|           | 電源が入っていない   | 電源を入れてからディスクを取り出してください。             |
|           | —           | 画面の操作で取り出しをしてみてください。                |
|           |             | 1. 「 💶 (スタート)」-「Windows システム ツール」 の |
|           |             | [PC]をクリックする                         |
|           |             | 2. 光学ドライブのアイコンを右クリックして「取り出し」        |
|           |             | をクリックする                             |
|           | _           | アクセスランプが消えていることを確認した後いったんパ          |
|           |             | ソコンの電源を切り、もう一度電源を入れてください。パソ         |
|           |             | コンが起動してから、イジェクトボタンを押してください。         |
|           |             | アクセスランプについて 🚱 👼 「LAVIEアシスト」- 「マニュ   |
|           |             | アル」-「機能を知る」-「各部の名称と役割」              |

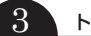

| 症状                    | 原因                   | 対処方法                                                                                                    |
|-----------------------|----------------------|----------------------------------------------------------------------------------------------------|
| 光学ドライブから              | 前ページの対処方法            | 光学ドライブに非常時ディスク取り出し穴がある機種の場                                                                                                    |
| ディスクを取り出せ             | で解決しない場合             | 合                                                                                                    |
| なくなった                 |                      | 光学ドライブの非常時ディスク取り出し穴を使ってディス<br>クを取り出します。                                                                                                |
|                       |                      | 次の手順でディスクを取り出してください。<br>1. パソコン本体の電源を切る<br>2. ディスクトレイの非常時ディスク取り出し穴(直径<br>2mm程度の穴)に、クリップの先などを差し込む<br>強く押し込むとディスクトレイが5~15mmほど飛び出<br>します。 |
|                       |                      | 3. ディスクトレイを手前に引き出し、ディスクを取り出す <br>                                                                                                    |
|                       |                      | その他の機種の場合<br>光学ドライブの故障などが原因でディスクを取り出せな                                                                                                 |
|                       |                      | くなったときは、NECサポート窓口(121コンタクトセン<br>ター)にお問い合わせください。                                                                                        |
|                       |                      | NECサポート窓口について 🚱 🌆 「セットアップマニュア<br>ル』 の「第4章 サービス&サポートのご案内」                                                                               |
| パソコンを落とした             | _                    | 電源を入れたときに変な音がしたり、動かなかったりした<br>ら、すぐ電源コードのプラグをコンセントから抜いてくだ<br>さい。パソコンが故障している可能性があります。NECサ<br>ポート窓口(121コンタクトセンター)に電話してくださ<br>い。           |
|                       |                      | NECサポート窓口について <b>(37)参照)</b> 『セットアップマニュア<br>ル』の「第4章 サービス&サポートのご案内」                                                                     |
| 再セットアップの画<br>面が表示できない | _                    | 再セットアップメディアを使って再セットアップしてくだ<br>さい。                                                                                                    |
|                       |                      | 再セットアップメディアは作成する必要があります。                                                                                                    |
|                       |                      | 再セットアップメディアを使った再セットアップについて<br>☞●参照) 『セットアップマニュアル』 第3章の 「再セットアップ<br>メディアを使って再セットアップする」                                                  |
| 音が出ない                 | 音量が「ミュート」 に<br>なっている | デスクトップの右下の通知領域にある音量のアイコンを確認してください。                                                                                                    |
|                       |                      | <b>アイコンが ∞ になっている場合</b><br>アイコンをクリックして表示される、ボリューム コント<br>ロールの <mark>4×</mark> をクリックしてミュート(消音)を解除してく<br>ださい。                            |
|                       |                      | <b>アイコンが  <sup>①</sup> になっている場合</b><br>アイコンをクリックし、表示されるボリューム コントロー<br>ルで音量を上げてください。                                                    |

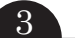

| 症状                                                                           | 原因                   | 対処方法                                                                                                    |
|------------------------------------------------------------------------------|----------------------|----------------------------------------------------------------------------------------------------|
| HDMI規格に対応し<br>た外部ディスプレイ                                                      | リフレッシュレートまたは画面解像度の   | リフレッシュレートを上げるか、または画面解像度を下げ<br>てください。                                                                                                    |
| やテレビなどでDVD<br>や動画がなめらかに<br>再生できない(HDMI<br>コネクタやHDMI出<br>力端子を搭載してい<br>るモデルのみ) | 設定が適切ではない            | ■●■●「LAVIEアシスト」-「マニュアル」-「機能を知る」-「ディスプレイ・画面の表示機能」-「解像度を設定する」                                                                                                    |
| リモコンが効かな<br>い、効きが悪い(リ<br>モコン添付モデルの                                           | 電池が切れている             | 電池を交換してください。電池の交換方法については、『テ<br>レビを楽しむ本 基本編』の「リモコンを準備する」をご覧く<br>ださい。                                                                                                    |
| <i>д</i> )                                                                   | リモコンの使用範囲<br>内ではない   | リモコンはパソコン本体から3m以内で使ってください。                                                                                                    |
|                                                                              | リモコンの登録が正<br>しくない    | リモコンからの信号をパソコン本体に送るためには、リモ<br>コンの登録が必要です。何らかの原因で登録内容が消えて、<br>リモコンでの操作ができなくなることもあります。                                                                                                    |
|                                                                              |                      | 『テレビを楽しむ本 基本編』の「リモコンを準備する」をご<br>覧になり、登録をしなおしてください。                                                                                                    |
|                                                                              | 操作ボタンが正しく<br>ない      | TVモデルのテレビのリモコン操作については『テレビを楽<br>しむ本 基本編』をご覧ください。                                                                                                    |
| カメラの画像に蛍光<br>灯などの光が映り込<br>む                                                  | カメラが光源に向い<br>ている     | カメラが蛍光灯などの強い光源に向いていると、ディスプレイ<br>のガラスで反射した光源が映像に映り込む場合があります。<br>カメラが光源を向かないように、パソコンの向きやディスプレ<br>イの角度を調節してください。                                                                                              |
| スクリーンセーバー<br>が動かない                                                           | インフォボードが有<br>効になっている | インフォボードの「スクリーンセーバー設定」が有効になって<br>いる場合は、Windowsのスクリーンセーバーの設定を変更し<br>ても、設定の変更は反映されず、スクリーンセーバーは動きま<br>せん。<br>Windowsのスクリーンセーバーを使う場合は、インフォボー<br>ドの機能を無効にしてください。<br>「LAVIEアプリナビ」-「名前からアプリを探す」-「あ<br>行」-「インフォボード」 |

第4章 再セットアップする

# この章の操作をおこなう前に●

パソコンに問題が起こったときは、次の順番で チェックを試してみてください。問題が解決するこ とがあります。

- ・ウイルスチェック(p.10)
- ・システムの復元を試みる(p.22)

・「おてがるバックアップ」で取ったバックアップ で復元する(p.24)

チェックをおこなっても改善しないときは、「再 セットアップ」をすることで問題が解決することが あります。

「再セットアップ」の操作をおこなうと、パソコンが 初期状態または購入時の状態に戻り、作成したデー 夕や設定は初期化されます。

ただし、ハイブリッドモデルの場合、ハードディス クに保存したデータは削除されません。

# システムの復元を試みる

Windowsを構成する基本的なファイルや設定情報 を、作成した過去の「復元ポイント」に戻します。 「ドキュメント」フォルダなどに保存しておいたデー タの多くをそのまま残しておくことができます。

# 再セットアップについて・・●

再セットアップの方法により、再セットアップ後の Windowsの状態が違います。

#### ●購入時の状態に戻す

Windowsの状態を購入時の状態に戻したい場合 は、「再セットアップメディア」を作成して「NECリ カバリーツール」で再セットアップする必要があり ます。NECでは、「再セットアップメディア」を使っ て再セットアップする方法を強くおすすめします。 再セットアップメディアを使って再セットアップ する方法については、『セットアップマニュアル』の 「再セットアップメディアを使って再セットアップ する」をご覧ください。

# 

もしもの場合に備え、ご購入後なるべく早く「再セット アップメディア」を作成することをおすすめします。

#### ●初期状態に戻す

パソコンのハードディスク内に準備された専用の データを使って、再セットアップすると、Windows の状態は購入時の状態ではなく、Windowsの更新 プログラムが適用された最新の状態になります。 Windowsの機能を使って再セットアップをおこ なうので、メディアを作成するなど、特別な準備は 必要ありません。手順については『セットアップマ ニュアル』の「再セットアップする」をご覧くださ い。

また、あらかじめ作成しておいた回復ドライブを 使って再セットアップする方法は、『セットアップ マニュアル』の「回復ドライブを使って再セット アップする」をご覧ください。

# 

再セットアップ完了後にアプリの再インストールが必 要になる場合があります。 4

再セットアップする

再セットアップの方法は、『セットアップマニュア ル』の「第3章 再セットアップする」をご覧くださ い。

#### 再セットアップメディアを 使って再セットアップする

#### 再セットアップメディアでできること

パソコンを初期状態に戻す場合、通常はハードディ スク(またはSSD)内に準備されている専用のデー 夕を使っておこないます。

ただし、何らかのトラブルにより、専用のデータが使用できないこともあります。

このような場合でも、あらかじめ作成しておいた再 セットアップメディアがあれば、これを使って再 セットアップをおこなうことができます。

また、再セットアップメディアを使って、ハード ディスク(またはSSD)のデータを消去することも できます。

再セットアップメディアについて (1000) 『セット アップマニュアル』の「再セットアップメディアを作 成する」

#### ●おてがるバックアップ

「おてがるバックアップ」の「パソコン全体」、「ディ スク、またはパーティション」で取ったバックアッ プデータを使ってハードディスク(またはSSD)を 復元することができます。

●Cドライブの領域を自由に作成して再セットアップ Cドライブの領域サイズを変更できます。変更でき るサイズについては、再セットアップ中に表示され る画面(Cドライブのサイズを選択する画面)でご確 認ください。Cドライブの最大の領域サイズは、ハー ドディスク(またはSSD)全体のサイズになります。 Dドライブを含め、それまでにハードディスク(または SSD)に保存されていたデータはすべて失われます。

# 

- この方法で再セットアップすると、それまでのハードディスク(またはSSD)の内容は一度すべて削除されます。ただし、ハイブリッドモデルの場合はSSDの内容のみ削除され、ハードディスクの内容は削除されません。
- Cドライブのサイズを選択する場合、指定するサイズが小さいと、次回、パソコンを初期状態に戻す際に「PCを初期状態に戻すときに、エラーが発生しました」と表示されて実施できないことがあります。サイズを大きめに指定するようにしてください。

● 再セットアップを始める前に、DVD-RやBD-R、外 付けハードディスクなどに大切なデータのバック アップを取ってください。

#### ●ハードディスクのデータ消去

このパソコンのハードディスク(またはSSD)の データ消去をおこないます。ハードディスク(または SSD)に一度記録されたデータは、「ごみ箱」から削 除したり、フォーマットしても復元できる場合があ ります。このメニューを選択すると、ハードディスク (またはSSD)上のデータを復元ツールで復元されに くくします。このパソコンを譲渡や廃棄する場合に ご利用ください。パソコンの処分について詳しくは、 『セットアップマニュアル』の「パソコンの売却、処分、 改造について をご覧ください。消去にかかる時間は、 ご利用のモデルによって異なります。

また、ハードディスク(またはSSD)のデータ消去 方式は次の3つの方式があります。

#### ・かんたんモード(1回消去)

ハードディスク(またはSSD)全体を「00」のデー タで1回上書きします。

・しっかりモード(3回消去) 米国国防総省NSA規格準拠方式により、ハード ディスク(またはSSD)のデータ消去をおこない ます。ランダムデータ1、ランダムデータ2、「00| のデータの順に3回書き込みをおこないます。3 回消去をおこなうことにより、より完全にハード ディスク(またはSSD)に保存されていたデータ を消去できます。ただし、3回書き込みをおこな うため、かんたんモードの3倍の時間がかかりま す。

#### ・しっかりモードプラス(3回消去+検証)

米国国防総省DoD規格準拠方式により、ハード ディスク(またはSSD)のデータ消去をおこない ます。「00」、「FF」、「ランダムデータ」の順に3回 書き込みをおこない、最後に正常にランダムデー タが書き込まれているかを検証します。3回消去 をおこなうことにより、より完全にハードディス ク(またはSSD)に保存されていたデータを消去 できます。ただし、3回の書き込みと検証をおこ なうため、かんたんモードの4倍以上の時間がか かります。

# 重要

4

- ●この方法でのハードディスク(またはSSD)のデータ 消去は、データの復元が完全にできなくなることを 保証するものではありません。
- ノートタイプの場合は、必ずACアダプタを接続して おいてください。
- ●データ消去方式を選択する画面に、お使いのハード ディスク(またはSSD)の容量と、100Gバイトあ たりのデータの消去にかかる日安時間が表示されま す。
- ●ハードディスク(またはSSD)のデータを消去する前 に、BIOSの設定を初期値に戻してください。手順に ついて詳しくは、『セットアップマニュアル』の第2 章 「トラブルの予防と解決」の「Q&A」をご覧くださ い。また、ハードディスク(またはSSD)を起動する 順番を変更している場合はご購入時の状態に戻して ください。なお、BIOSの初期値を変更していないと きは、この操作は不要です。
- ハードディスク(またはSSD)のデータを消去中に、 停電などの原因でデータ消去が中断された場合は、 もう一度やりなおしてください。データ消去が中断 された状態では、Windows 10を起動しないでくだ さい。

#### 再セットアップメディアを使った 再セットアップ手順

再セットアップメディアを使った再セットアップ の方法は、『セットアップマニュアル』の「第3章 再 セットアップする | をご覧ください。

# パソコン全体を復元する

「おてがるバックアップ」の「パソコン全体」でバッ クアップを作成した時点の状態に戻します。

1

『セットアップマニュアル』の「再セット アップメディアを使った再セットアップ 手順1の手順12までをおこなう

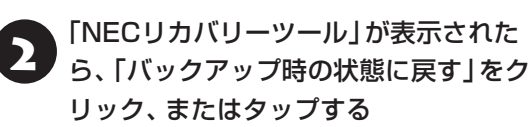

「おてがるバックアップ」が起動したこと 3 を確認してから次の手順をおこなう

4

#### ●バックアップデータが外付けハードディスクな どのUSB機器にある場合

バックアップデータを保存したUSB機器を接続する

USB機器が認識されたことを確認してから次の手順へ進んでください。

#### ●バックアップデータをディスク(DVD-Rや BD-Rなど)に保存している場合

バックアップデータを保存したディスク(DVD-R やBD-Rなど)の最後のディスクを光学ドライブに セットする

ディスクが認識されるまで10秒程度待ってから次の手順に進んでください。

**表示された画面で「パソコン全体」を選択して「次へ」をクリック、またはタップする** 以降は画面の指示にしたがって操作してください。

# 5 「復元が成功しました。」と表示されたら 「OK」をクリック、またはタップする

「バックアップ時の状態に戻す」が表示されます。 バックアップデータを保存した媒体を取り外して ください。

6 「再起動」をクリック、またはタップする

パソコンが再起動します。これで復元の作業は完了 です。

# あ手入れについて 準備するもの 準備するもの 準備するもの 第にがられのとき 転いたきれいな布 あま湯を含ませて、 よしぼった布 あ手入れをするときのご注意

# 可燃性のエアダスターは使用しないでください。発

- 火・火災の原因となることがあります。
   シンナーやベンジンなど、揮発性の有機溶剤は使わないでください。これらの有機溶剤を含む化学ぞうきんも使わないでください。キーボードなどを傷め、 故障の原因になります。
- ・水かぬるま湯を含ませた布は必ずよくしぼり、パソ コン本体、キーボード、マウス、リモコン(リモコン)
   添付モデルのみ)の汚れをふき取る際に水が入らな いよう十分注意してください。
- ・水やぬるま湯は、絶対にパソコン本体やキーボード
   に直接かけないでください。故障の原因になります。
- ・お手入れの前に『セットアップマニュアル』の「パソ コンを終了する」の手順で電源を切ってください。
   電源コードのプラグはコンセントから抜いてください。電源を切らなかったり、電源コードが取り付けられたままお手入れを始めると、感電することがあります。

# パソコン各部の清掃のしかた

## ●パソコン本体

付録

やわらかい布でふいてください。汚れがひどいときは、水かぬるま湯を布に含ませ、よくしぼってから、 ふき取ってください。

# ●ディスプレイ

やわらかい素材の乾いた布でふいてください。化学 ぞうきんやぬらした布は使わないでください。ディ スプレイの画面は傷などが付かないように軽くふ いてください。

## ●電源コード/ACアダプタ

電源コードのプラグを長期間コンセントに接続し たままにすると、プラグにほこりがたまることがあ ります。定期的にやわらかい布でふいて、清掃して ください。

# ●マウス/リモコン(リモコン添付モデルのみ)

やわらかい布でふいてください。汚れがひどいときは、水かぬるま湯を布に含ませ、よくしぼってから、 ふき取ってください。

マウスの底面のセンサーは、ほこりなどが付着し て、マウスの移動を正しく読み取れなくなることが あります。

その場合は、市販されている光学式マウス専用ク リーナーを利用するか、エアーブラシなどを使っ て、ほこりを取り除いてください。

# ●キーボード

やわらかいきれいな布で軽くふいてください。ほこ りなどの付いた汚れた布で強くふいた場合、キー トップ表面に傷が付くおそれがあります。

# ()重要) キーボード清掃時のご注意

キーボードの清掃には、掃除機を使用しないでください。キートップが外れるおそれがあります。キーのすきまにゴミなどが入ったときは、精密機器専用のエアダスター(不燃性のもの)などで取り除いてください。

キートップを故意に取り外すこともやめてください。キートップをもとに戻せなくなったり、キートップやキーボードが破損し、本装置の故障や機能低下の原因となることがあります。

#### ●通風孔

通風孔のお手入れの際は、掃除機などを使って本体 の外側からほこりを取り除いてください。ほこりの 付着がひどい場合には、ハケや綿棒、使用済み歯ブ ラシなどを使って、ほこりをかき出しながら掃除機 で吸引するときれいに掃除することができます。

通風孔は、パソコン内部の熱によってパソコンが故障 したり誤作動したりすることを防ぐための換気口で す。ほこりがたまってしまうと機能が低下し、パソコ ンの故障や誤作動などのトラブルの原因になる場合が あります。定期的にお手入れをしてください。

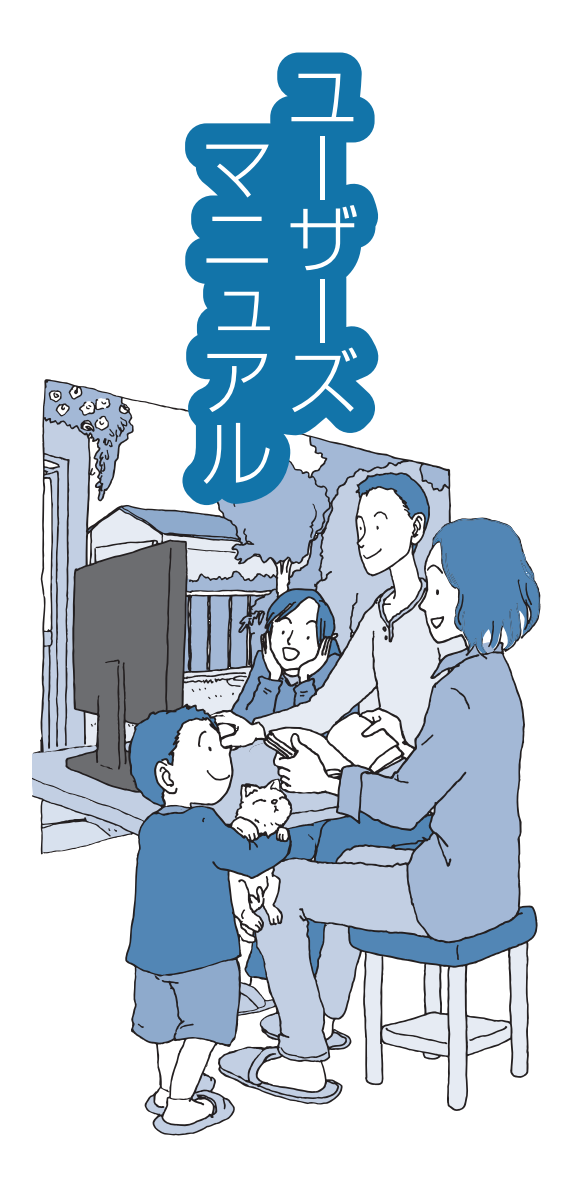

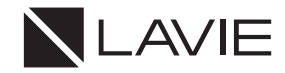

初版 2017年10月 NEC 853-811190-209-A